# 6. Eseménykezelés

A szép komponensek és a tetszets elrendezések mit sem érnek, ha nem értesülünk a bekövetkezett eseményekrl, s nem reagálunk rájuk. Ha csak a képernyre és a beviteli perifériákra szorítkozunk, akkor az esemény érkezhet az érintképernyrl vagy a (virtuális)billentyzetrl. Ehhez jönnek a komponensek eseményei, amikor lenyomunk egy gombot, fókuszt váltunk a felületen vagy karaktert írunk vagy törlünk.

# 6.1. A kattintás

main xml

Egy grafikus felhasználói interfész leglényegesebb eseménye a kattintás, a legtöbb komponensnek van a kattintás lekezeléséhez metódusa, bár a kattintás tipikusan a gombokhoz való esemény, lássunk egy példát rá:

#### A hozzá tartozó program se túl hosszú:

#### MainActivity.java

```
public class MainActivity extends Activity implements View.OnClickListener
{
    @Override
    public void onCreate(Bundle savedInstanceState)
    {
        super.onCreate(savedInstanceState);
        setContentView(R.layout.main);
        Button button = (Button) findViewById(R.main.button);
        button.setOnClickListener(this);
    }
    @Override
    public void onClick(View view)
    {
        TextView textView = (TextView) findViewById(R.main.label);
        textView.setText("Hey, I'm here!");
    }
}
```

A program implementálja a View. OnClickListener interfészt, s megvalósítja annak onClick metódusát. Ebben a metódusban egyszeren kiírjuk a label azonosítójú TextView komponensre, hogy "Hey, I'm here!". Ahhoz, hogy mködjön a dolog, hozzá hozzá kell rendelnünk a nyomógombhoz az OnClickListen er implementációt, ezt a setOnClickListener metódussal tudjuk megtenni. Lássuk az eredményt:

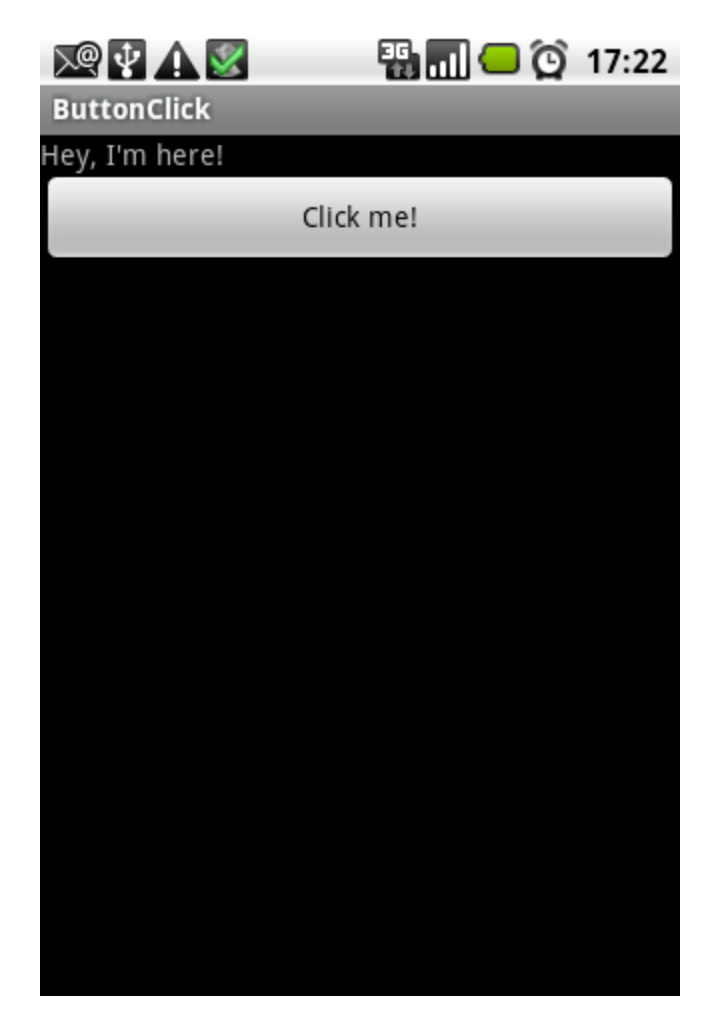

Felmerül a kérdés, hogy hogyan tudjuk megkülönböztetni a kattintás forrását, erre szolgál az onClick metódus view paramétere:

```
Java forrás
@Override
public void onClick(View view)
{
 TextView textView = (TextView) findViewById(R.main.label);
 switch (view.getId())
 {
   case R.main.button1:
     textView.setText("Click from button one...");
     break;
   case R.main.button2:
     textView.setText("Click from button two...");
     break;
   case R.main.button3:
     textView.setText("Click from button three...");
     break;
 }
}
```

Természetesen ehhez létre kell hoznunk három nyomógombot, illetve mind a háromhoz hozzá kell rendelni az eseménykezelt, csak ezek után tudunk a kattintás forrása után érdekldni a komponenes azonosítóját felhasználva:

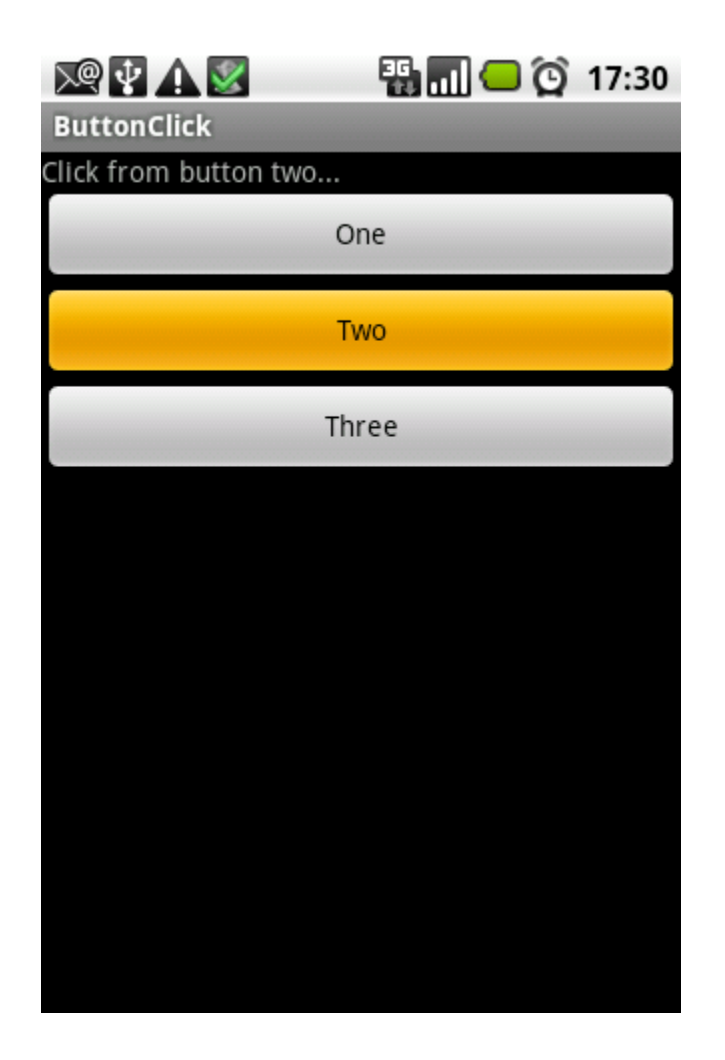

# 6.2. Az érintés

Az érintképerny megköveteli az érintés kezelését, ez leginkább az egérmutató követéséhez hasonlít a desktop világban, ám annál több információt tudunk kinyerni - ha támogatja azt a hardver illetve a platform. Az Android által támogatott plusz információk közül az egyik az érintés erssége (*pressure*), a másik az érintés kiterjedése (*size*), ám nem minden hardver támogatja ezeket az információkat. A példaprogram tekintetében tegyünk egy teljes felületet beborító *TextView* komponenst a képernyre:

### main.xml

Majd írjuk meg hozzá az alábbi kis programocskát:

## MainActivity.java

```
public class MainActivity extends Activity implements View.OnTouchListener
{
 @Override
 public void onCreate(Bundle savedInstanceState)
  {
   super.onCreate(savedInstanceState);
   setContentView(R.layout.main);
   TextView textView = (TextView) findViewById(R.main.label);
   textView.setOnTouchListener(this);
 }
 @Override
 public boolean onTouch(View view, MotionEvent event)
  ł
   float x = event.getX();
   float y = event.getY();
   float p = event.getPressure();
   float s = event.getSize();
   TextView textView = (TextView) findViewById(R.main.label);
   textView.setText("x: " + x + ", y: " + y + ", p: " + p + ", s: " + s);
   return true;
 }
}
```

Ez a pár soros program mindössze annyit csinál, hogy lekérdezi és kiírja az érintés négy jellemzjét:

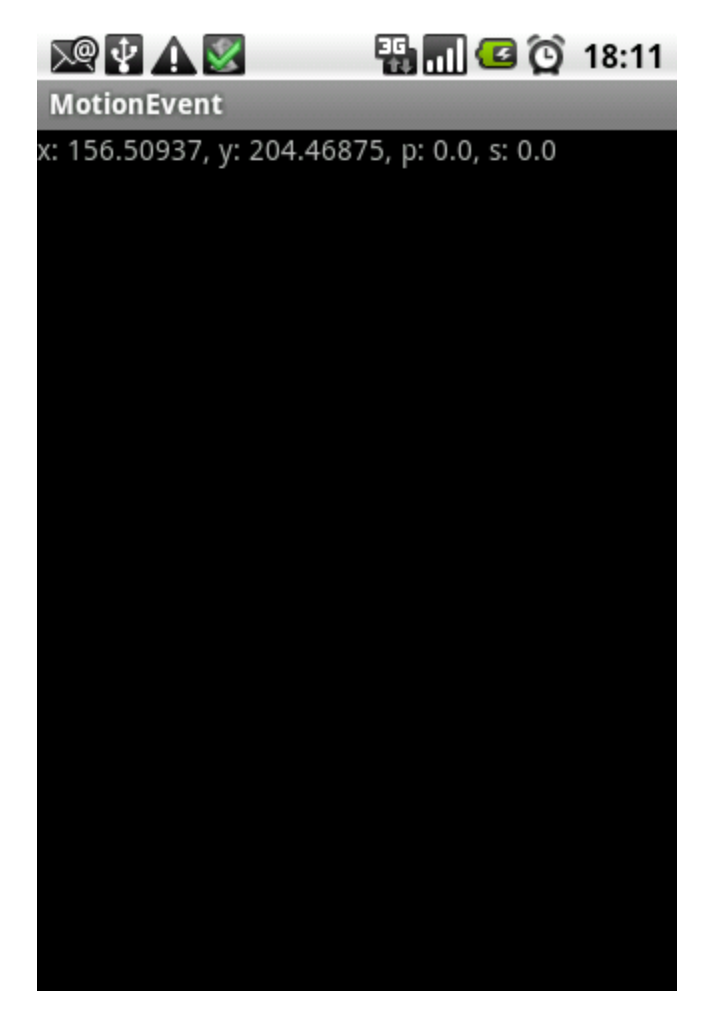

Szintén érintképernyhöz köthet esemény a hosszú érintés, amelyre legtöbb esetben egy felbukkanó menü a válasz, de ne szaladjunk ennyire elre, elégedjünk meg egy puszta üzenettel:

### MainActivity.java

```
public class MainActivity extends Activity implements View.OnLongClickListener
{
 @Override
 public void onCreate(Bundle savedInstanceState)
  {
    super.onCreate(savedInstanceState);
   setContentView(R.layout.main);
   TextView textView = (TextView) findViewById(R.main.label);
    textView.setOnLongClickListener(this);
 }
 @Override
 public boolean onLongClick(View view)
  {
   TextView textView = (TextView) findViewById(R.main.label);
    textView.setText("Why do you touch me?!");
   return true;
 }
}
```

A program eredményeképpen hosszabb érintés után meg fog jelenni a "Why do you touch me?" szöveg.

## 6.3. A fókuszváltás

Gyakori feladat, hogy egy beviteli mez elhagyásakor, vagy belelépésekor végrehajtsunk valamilyen eseményt, például ellenrizzük a tartalmát, hogy megfelel-e a kívánalmainknak és rögtön jelezzük ezt a felhasználó számára. Amikor egy beviteli mez megkapja a "figyelmet", akkor keletkezik egy fókusz-esemény, amelyre fel tud iratkozni bármelyik komponens a setOnFocusListener metódus meghívásával. Nézzük a példaprogramot:

#### main.xml

```
<?xml version="1.0" encoding="UTF-8"?>
<LinearLayout xmlns:android="http://schemas.android.com/apk/res/android"
             android:orientation="vertical"
             android:layout_height="fill_parent"
             android:layout_width="fill_parent">
 <TextView android:id="@+main/label"
          android:layout_height="wrap_content"
          android:layout_width="fill_parent"
          android:text=""/>
 <EditText android:id="@+main/edit1"
         android:layout_height="wrap_content"
         android:layout_width="fill_parent"
         android:text=""/>
 <EditText android:id="@+main/edit2"
          android:layout_height="wrap_content"
          android:layout_width="fill_parent"
         android:text=""/>
</LinearLayout>
```

A két beviteli mez elé tettünk egy egyszer címkét, ebben fogjuk megjelentetni, hogy éppen melyik beviteli mez az aktív:

## MainActivity.java

```
public class MainActivity extends Activity implements View.OnFocusChangeListener
{
 @Override
 public void onCreate(Bundle savedInstanceState)
   super.onCreate(savedInstanceState);
   setContentView(R.layout.main);
   EditText editText1 = (EditText) findViewById(R.main.edit1);
   editText1.setOnFocusChangeListener(this);
   EditText editText2 = (EditText) findViewById(R.main.edit2);
   editText2.setOnFocusChangeListener(this);
 }
 @Override
 public void onFocusChange(View view, boolean hasFocus)
   TextView textView = (TextView) findViewById(R.main.label);
   if (hasFocus)
    {
     switch (view.getId())
      {
       case R.main.edit1:
         textView.setText("Focus is in the first EditView");
         break;
       case R.main.edit2:
          textView.setText("Focus is in the second EditView");
         break;
     }
   }
 }
}
```

A program futása során mindig az a szöveg jelenik meg a címkében, amelyik beviteli mez az aktív:

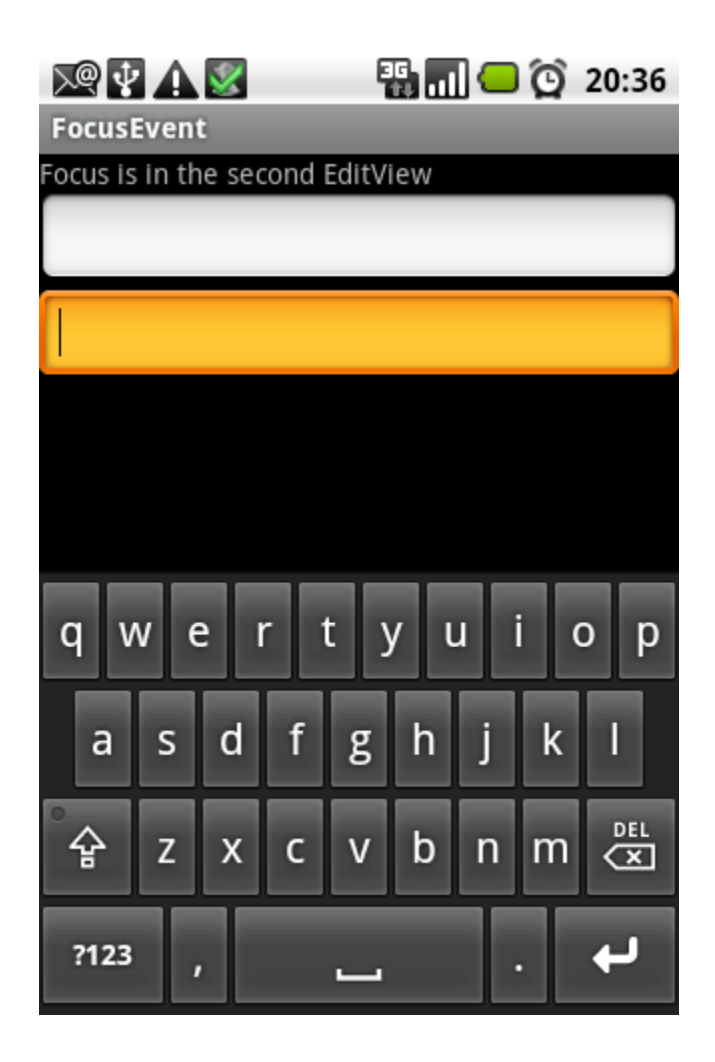

-.- folytatása következik -.-